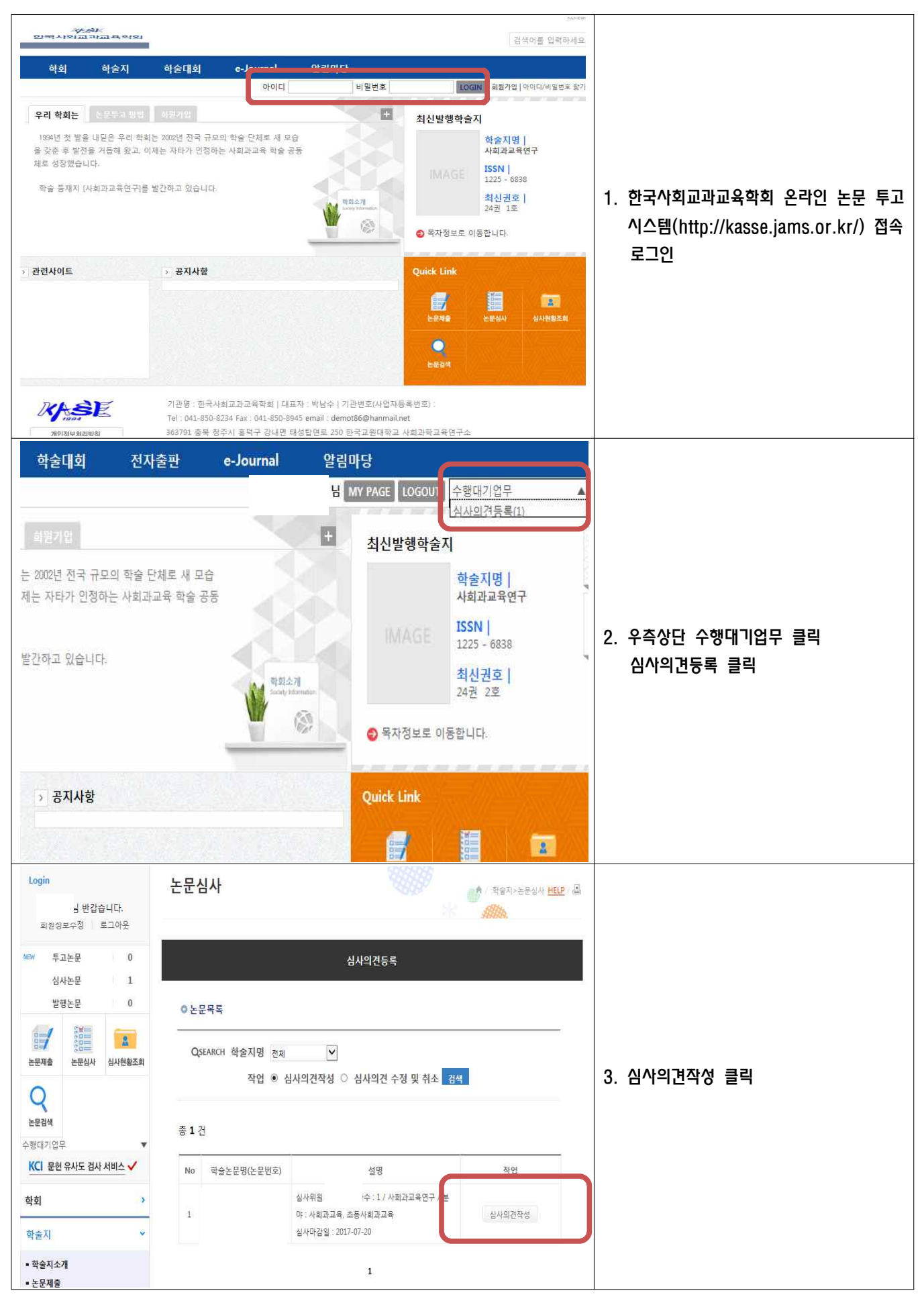

| 논문정보 미리로<br>학술지명<br>논문체록<br>논문체록(양문)<br>논문체록(양문)<br>지자<br>분야<br>키워드<br>기워드(주인어)     고리도 (주인어)     프리지도 (주인어)     프리지도 (주인어)      프리지도 (주인어)     프리지도 (주인어)      프리지도 (주인어)     프리지도 (주인어)     프리지도 (주인어)      프리지도 (주인어) | 컨섹어를 입력하세요.         Start           / 학교지+논문십시           신사의견등록           리기         PDF 다운로드           사회과교록연구                             | 4. 다운로드 클릭 - 투고 논문 다운로드<br>- 투고 논문 확인 후 심사 진행                                                                                                    |
|----------------------------------------------------------------------------------------------------|----------------------------------------------------------------------------------------------------|----------------------------------------------------------------------------------------------------|
| 초록<br>초록2(타인어)<br>초록(영문)<br>긴급여부<br>기사유형<br>제출자료<br>심사완료요청일<br>• 지적사함 일시<br>1<br>2<br>3<br>• 심사내용 일시저장<br>심사의견서파일<br>실사위품정보 삭쟁 로 파정                                                                                                    | 일반<br>논문<br>한국 초등 사회 교과서 구성 체제 변천 양상 Me<br>2017-07-20<br>전전<br>추건<br>수정요구사왕<br>실제<br>주간<br>수정요구사왕<br>신제<br>주가<br>사회<br>수지<br>우가<br>사회<br>주가 | <ul> <li>지적사항을 추가할 경우 오른쪽 하단<br/>'추가' 버튼 클릭후 글상자에 작성</li> <li>심사비용 작성(심사총평의 개념)</li> <li>심사의견서파일은 따로 작성하지 않음</li> <li>저자공개내용과 편집위원장 공개내용을<br/>분리하여 작성</li> <li>저자공개내용에만 작성해도 무관함</li> <li>종합</li> <li>종합 심사 결과 4가지 중 택일</li> <li>등록 버튼 입력</li> </ul> |
| 지자공개내용<br>Bytes<br>편집위원공개내용<br>Bytes<br>으 종합 일시저장<br>결과<br>실사거부사유<br>으 다든 심사의견서보기<br>동일자수 공개 쉽사결과<br>직전심사결과                                                                                                    | · 계재가는 이 수정후 계재 이 수정후 재상 이 계재물가<br>()<br>()<br>()<br>()<br>()<br>()<br>()<br>()<br>()<br>()<br>()<br>()<br>()                               | - '확인' 누름                                                                                                    |

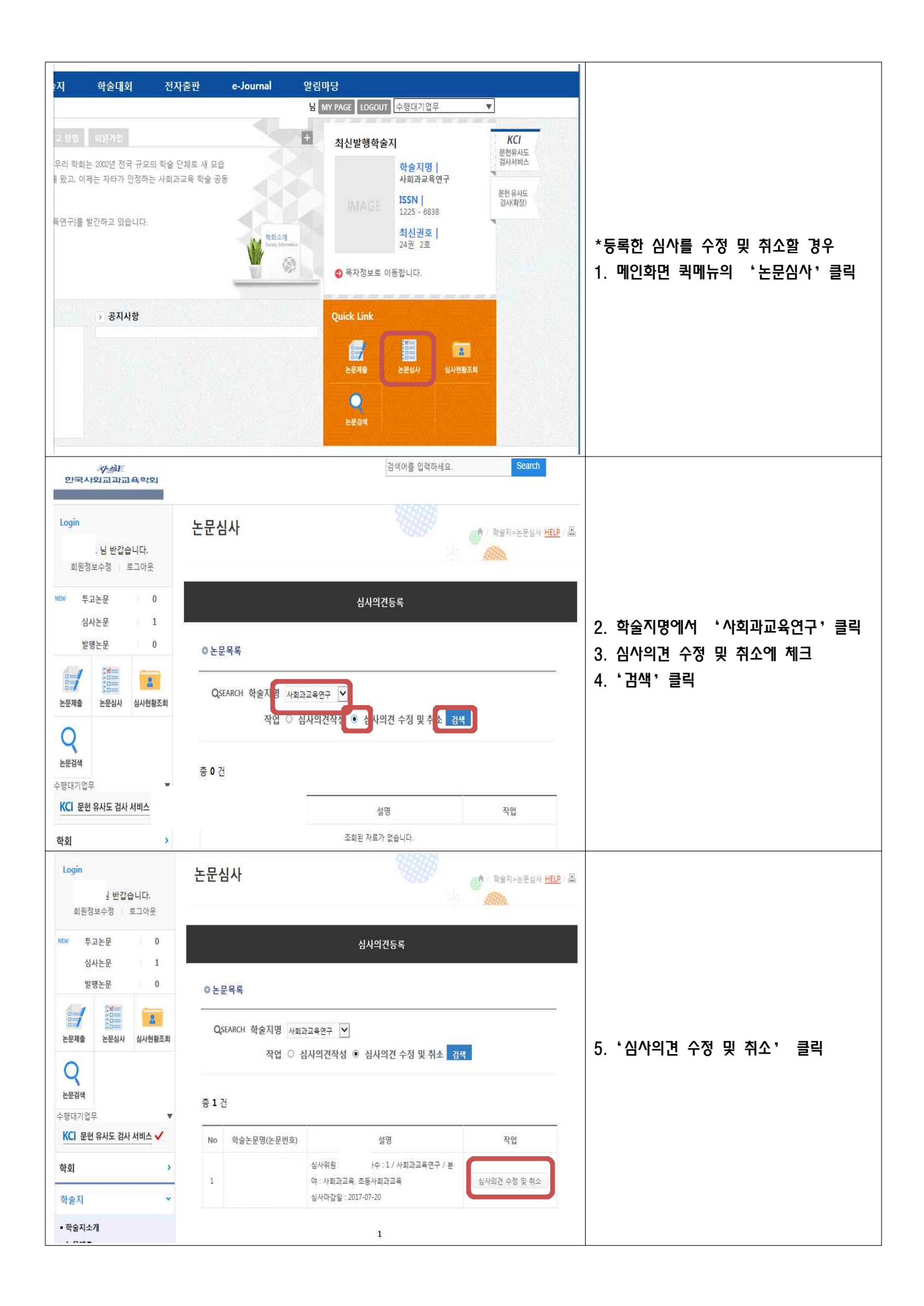

| 저자공개내용<br>0 Bytes<br>편집위원공개내         | 3                                                                              | ^<br>~<br>~ |                                                                                                    |
|--------------------------------------|--------------------------------------------------------------------------------|-------------|----------------------------------------------------------------------------------------------------|
| © 종합<br>결과                           | <ul> <li>○ 계재가능</li> <li>● 수정후 개재</li> <li>○ 수정후 재심</li> <li>○ 계재불가</li> </ul> |             | <ul> <li>6. 내용 수정</li> <li>7. 종합 평가결과 수정</li> <li>8. 수정한 경우 '수정' 버튼 클릭</li> <li>- 처음부터 다시 심사하고자 하는 경우에</li> <li>- '도르치스', 버트 클리</li> </ul> |
| ● 다른 심사의견서보<br>동일자수 공개 심사결<br>직전심사결과 | 기<br>관                                                                         | 수정 등록취소 목록  | 는 '등록위소' 비는 클릭                                                                                                    |